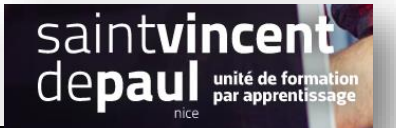

# Créer des pages, articles et menus

Connectez-vous

| FTADE 1- Créer une nage | - i |
|-------------------------|-----|
|                         |     |
|                         |     |
|                         |     |

Les pages sont un moyen de publier sur votre site du contenu statique

Elles complètent **les articles** qui eux, servent à publier du **contenu dynamique** (post) qui a une date de publication.

Les rubriques Accueil, Nous contacter, Mentions légales sont généralement des pages. Il est aussi possible de créer des pages qui ne seront pas présentes dans le menu de navigation, par exemple la page Conditions générales de vente

#### Création d'une page WordPress

Vous pouvez créer une page en cliquant sur Pages > Ajouter dans le menu à gauche.

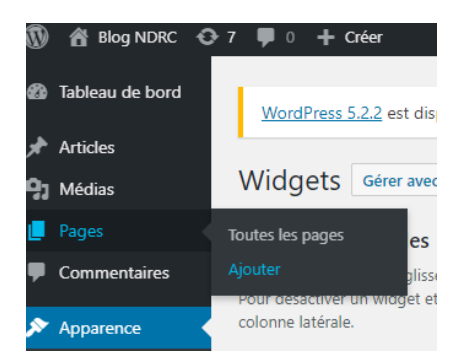

#### La page suivante s'ouvre :

| ) Tableau de bord 🕒 👈 💣 🛈 📃                                                         | Prévisualiser Publier   | *:                  |
|-------------------------------------------------------------------------------------|-------------------------|---------------------|
| Articles                                                                            | Document Bloc           | ×                   |
| ) Médias                                                                            | État at visibilité      |                     |
| Pages Saisissoz lo titro                                                            | Etat et visibilite      | ~                   |
| outes les pages                                                                     | Visibilité              | Public              |
| jouter                                                                              | Publier <u>In</u>       | <u>imédiatement</u> |
| Commencez à écrire ou saisissez « / » pour choisir un bloc 🖬 T 🖬                    | En attente de relecture |                     |
| Apparence                                                                           | lmage mise en avant     |                     |
| r Extensions (2)                                                                    | Discussion              |                     |
| Utilisateurs                                                                        |                         | <b>`</b>            |
| <sup>o</sup> Outils                                                                 | Attributs de page       | `                   |
| Ajoutez un titre<br>Vous pouvez également ajouter du contenu dansle bloc            |                         |                     |
| Vous avezla possibilité d'ajouter une nhoto qui apparaitra dans votre nage, en cli  | quant ici               |                     |
|                                                                                     |                         |                     |
| « Image mise en avant » vous permet d'ajouter une photo qui sera illustrera votre p | bage                    |                     |
| « Discussion » vous permet de choisir d'autoriser des commentaires ou non           |                         |                     |
| Une fois la page créée cliquez sur « <b>Publier</b> »                               |                         |                     |

## ETAPE 2- Créer un article

Un article contient une date de publication, un auteur, des commentaires, des mots clés

Dans le menu de gauche cliquez sur Articles > Ajouter

| Cableau de bord     Accueil     Mises à jour                                              | <u>WordPress 5.2.2</u> est disponible <u>1 Veuillez faisetermise à jour maintenant</u> .<br>Tableau de bord                     |                                                                                                    |                                                                                                    |
|-------------------------------------------------------------------------------------------|----------------------------------------------------------------------------------------------------|----------------------------------------------------------------------------------------------------|----------------------------------------------------------------------------------------------------|
| Articles     Médias     Pages     Commentaires     Contact     Apparence     Extensions @ | Tous les articles<br>Ajouter<br>Catégories<br>Étiquettes<br>Personnalisez votre site<br>ou alors, changez complètement de thème | Étapes suivantes<br>Écrivez votre premier article<br>+ Ajoutez une page « À propos »<br>Affichez votre site | Plus d'actions         Image: Cérez vos widgets ou vos menus         Image: Cérez vos widgets ou vos menus         Image: Cérez vos widge |
| Utilisateurs     Vutils     Réglages     Réduire le menu                                  | D'un coup d'œil                                                                                                    | Brouillon rapide                                                                                            |                                                                                                    |

| ous les articles<br>fouter                                                                              | ^             |
|----------------------------------------------------------------------------------------------------|---------------|
| Saisissez le titre     visibilité                                                                       | Public        |
| Publier                                                                                                 | Immédiatement |
| Médias         Commencez à écrire ou saisissez « / » pour choisir un bloc         Format de publication | Standard 🔻    |
| Pages                                                                                                   | log           |
| En attente de relectur                                                                                  | e             |
| Apparence                                                                                               | ~             |
| Utilisateurs                                                                                            |               |
| Outils     Extrait                                                                                      | ~             |
| Réglages Discussion                                                                                     | ~             |

Même procédure que pour la page

Vous pouvez « épingler » votre article sur la 1<sup>ère</sup> page de votre site en cochant la case correspondante

Vous pouvez choisir le « format » de votre article en fonction de ce qu'il contient

| 0 • • •     |                                                            | État et visibilité      | ^               |
|-------------|------------------------------------------------------------|-------------------------|-----------------|
| Saisis      | ssez le titre                                              | Visibilité              | Public          |
|             |                                                            | Publier                 | Immédiatement   |
| Commencez   | à écrire ou saisissez « / » pour choisir un bloc           | Format de publication   | Standard 🔻      |
| ſ           | Standard – Le format de publication par défaut             | Épingler en haut du bl  | En passant      |
|             | En passant – Une note généralement sans titre.             | En attente de relecture | Galerie<br>Lien |
|             | Lien – Un lien vers un autre site.                         | Image mise en avant     | Image           |
|             | Image – Une image ou une photo<br>Citation – Une citation. | Extrait                 | Standard        |
|             | État – Twitter comme mise à jour de statut court           | Discussion              | Vidéo           |
|             | Vidéo – Un article contenant une vidéo                     |                         | Son             |
| « Publier » | Son – Un fichier audio.                                    |                         |                 |

|                        | <br> | <br> |
|------------------------|------|------|
| ETAPE 3- Créer un menu |      |      |

Le menu est un élément particulièrement important dans la conception d'un site web puisqu'il s'agit des liens qui nous permettent de naviguer de pages en pages et de comprendre la structure d'un site web

Cliquez sur « Apparence », puis « Menus »- La page de gestion des menus s'affiche

« Créez un nouveau menu », donnez-lui un nom et « enregistrez »

| tides Monus Gérer avec l'aperçu en direct                                       |                                                                                                    |                  |
|---------------------------------------------------------------------------------|----------------------------------------------------------------------------------------------------|------------------|
| édias<br>ges<br>Sélectionnez le menu à modifier : poursuite d'ér<br>immentaires | tudes (Menu supérieur) 🔻 Sélectionner ou <u>créez un nouveau menu</u> . Noubliez pas d'erregistrer vos modifications I                                              |                  |
| Ajouter des éléments de menu                                                    | Structure du menu                                                                                                    |                  |
| Pages A                                                                         | Nom du menu poursuite d'études                                                                                                    | Enregistrer le m |
| Les dus récentes Afficher tout<br>Picherche                                     | Glissez chaque élément pour les placer dans l'ordre que vous préférez. Cliquez sur la flèche à droite de l'élément pour afficher d'autres options de configuration. |                  |
| poursuite d'études     Présentation     Contact                                 | Présentation sour-élément Prage *                                                                                                    |                  |
| sions                                                                           | poursuite d'études sous-étément Page v                                                                                                    |                  |
| Programme Présentation BTS NDRC                                                 | Debouchés sous-élégnent Page 💌                                                                                                    |                  |
| es<br><u>tut sélectionner</u><br>Ajouter au meny                                | Présentation BTS NDC Page 💌                                                                                                    |                  |
| e le menu Articles 🔹                                                            | Programme foue-tilfment Page v                                                                                                    |                  |
| Liens personnalisés 🔹                                                           | element over les sour-                                                                                                    |                  |
| Catégories 🔹 🔻                                                                  | Réglages du menu                                                                                                    |                  |
|                                                                                 | Affuler l'emplacement Affuer l'emplacement Minu supérieur Minu des liers de réseaux sociaux)                                                                        |                  |
|                                                                                 | Supprimer le menu                                                                                                    | Enregistrer le m |

## Configuration

L'onglet à gauche permet de sélectionner les pages catégories et lien qui constitueront le squelette de votre menu.

Cochez le contenu que vous souhaitez intégrer dans le menu puis cliquez sur « ajouter »

Vous pourrez **ensuite modifier sa position** en cliquant sur le nom de l'élément dans la partie structure du menu et le déplacer en le faisant glisser.

Pour créer des sous-menus, faites glisser un élément légèrement sur la droite.

Vous pouvez ensuite paramétrer votre menu dans la partie « **Réglages du menu** » pour définir où il apparaitra.